# Containers

Software Architecture

Brae Webb

March 4, 2024

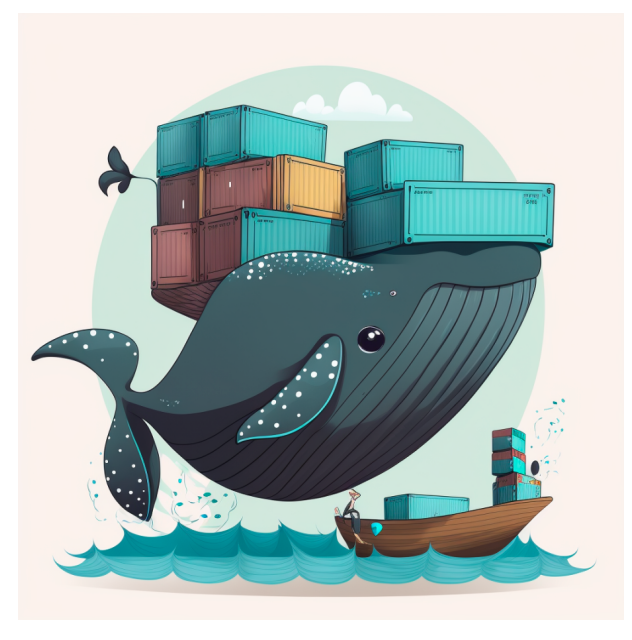

### Question What is a *container*?

Question

# What is a *container*?

#### Answer

A way of *packaging software* and its dependencies such that the software can be run in numerous environments.

### Okay... How hard could that be?

#### Packaging software

- 1 #!/usr/bin/env python3
- 3 import numpy as np

```
4 import re
```

```
6 my_arr = np.array([5, 2, 9, 7, 3])
```

```
7 max_element = np.max(my_arr)
```

```
9 duplicated_max = re.sub(".*", f"{max_element}", "X")
10 print(sum(int(x) for x in duplicated_max))
```

> ./program.py
18

#### demo

# Transferring this software to client.

> ./program.py
/usr/bin/env: 'python3': No such file or directory

> ./program.py
/usr/bin/env: 'python3': No such file or directory

No Python interpreter installed, have to install Python and all it's dependencies.

```
> ./program.py
File "./program.py", line 9
duplicated_max = re.sub(".*", f"{max_element}", "X")
```

```
SyntaxError: invalid syntax
```

f-strings aren't supported in Python 3.5! Have to upgrade to Python 3.6.

```
> ./program.py
Traceback (most recent call last):
   File "./program.py", line 3, in <module>
    import numpy as np
ModuleNotFoundError: No module named 'numpy'
```

```
> ./program.py
Traceback (most recent call last):
   File "./program.py", line 3, in <module>
    import numpy as np
ModuleNotFoundError: No module named 'numpy'
```

A Python dependency used by our code isn't installed. Have to install numpy (hopefully the right version...).

# > ./program.py 9

# > ./program.py 9

???

# *Question* Not so easy... what do we need?

#### A wall

A big wall around our environment so that we *know what software* we are actually depending upon.

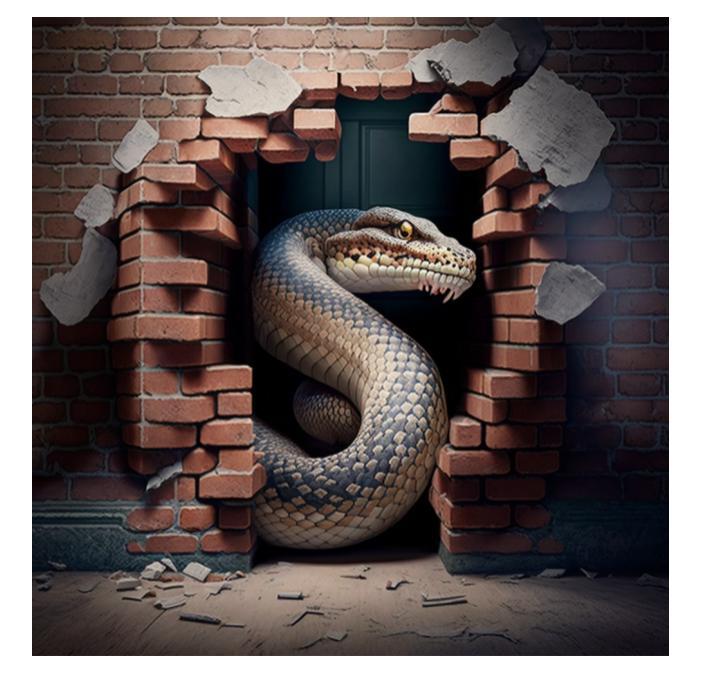

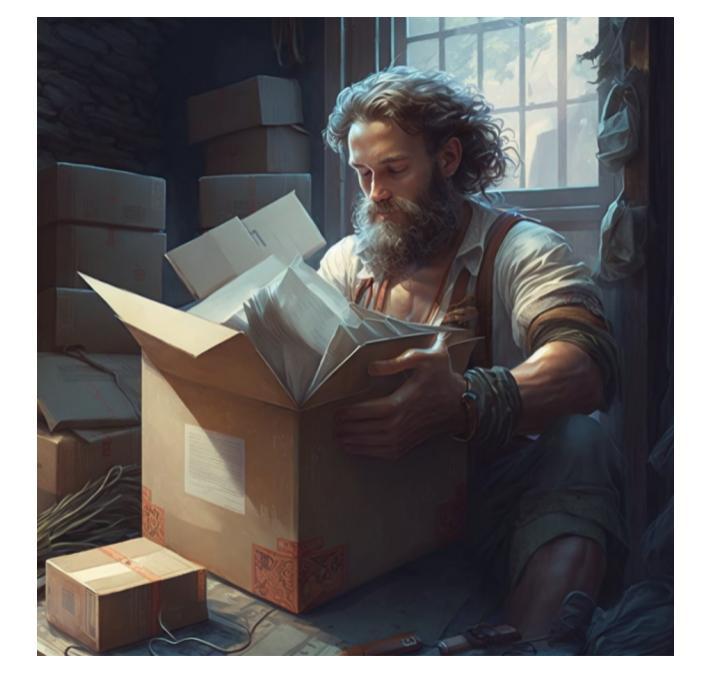

#### A package

A way to box up all your software and dependencies so that it can be *transferred* and *run* in a different environment.

# § A History of Containers <sup>1</sup>

<sup>&</sup>lt;sup>1</sup>This is a very Linux focused history — container technology also exists in the Windows world.

#### 1979

#### Unix Version 7

Introducing... chroot

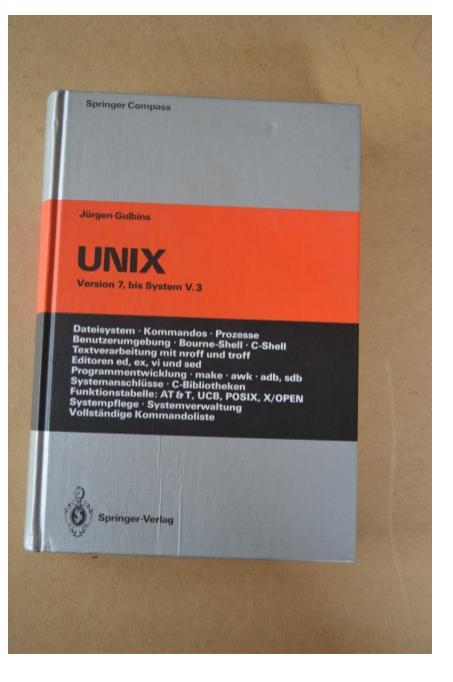

demo

# Exploring *chroot*

#### Exploring *chroot*

> mkdir ./jail > cd jail > chroot . /bin/ls chroot: failed to run command '/bin/ls': No such file or directory > mkdir bin > cp /bin/ls bin > chroot . /bin/ls chroot: failed to run command '/bin/ls': No such file or directory

#### Exploring *chroot*

```
> ldd /bin/ls
   libselinux.so.1 => /lib/x86_64-linux-gnu/libselinux.so.1 (0
       x00007f0097135000)
   libc.so.6 => /lib/x86_64-linux-gnu/libc.so.6 (0x00007f0096f0d000)
   libpcre2-8.so.0 \Rightarrow /lib/x86_64-linux-gnu/libpcre2-8.so.0 (0)
       x00007f0096e76000)
   /lib64/ld-linux-x86-64.so.2 (0x00007f0097189000)
> cp --parents /lib/x86_64-linux-gnu/libselinux.so.1 /lib/x86_64-
   linux-gnu/libc.so.6 /lib/x86_64-linux-gnu/libpcre2-8.so.0 /lib64/
   1d-1inux-x86-64.so.2.
> 1s
bin lib lib64
> ls lib/x86_64-linux-gnu/
libc.so.6 libpcre2-8.so.0 libselinux.so.1
```

#### Exploring *chroot*

> chroot . /bin/ls
bin lib lib64
> chroot . /bin/ls /
bin lib lib64
> chroot . /bin/ls ..
bin lib lib64
> chroot . /bin/ls /bin
ls

#### Chroot Limitations

- Only filesystem isolation
  - processes, network, etc. still accessible
- Not very *user friendly*
- Not very *portable*
- *Jailbreak* is possible

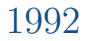

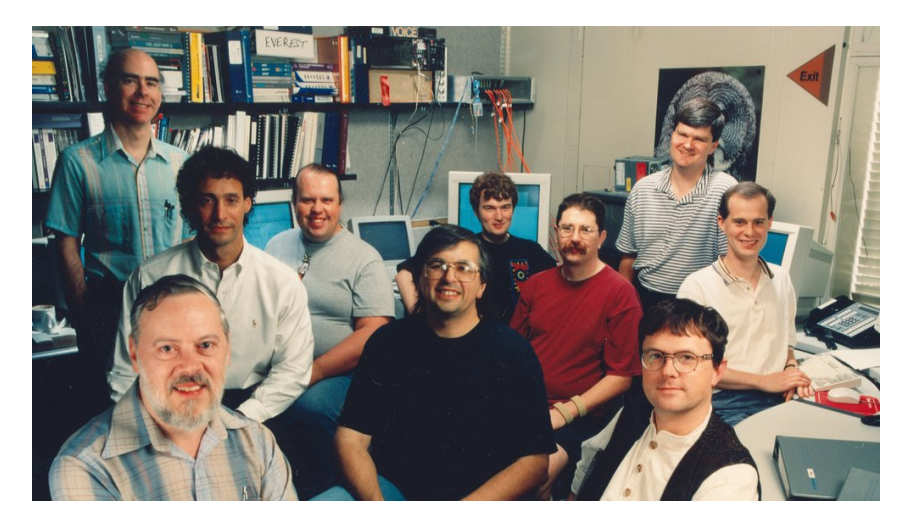

#### Plan 9

Introducing... layered filesystem

#### $Layered\ filesystem$

Projection on *read*Copy on *write*

#### Projection on *read*

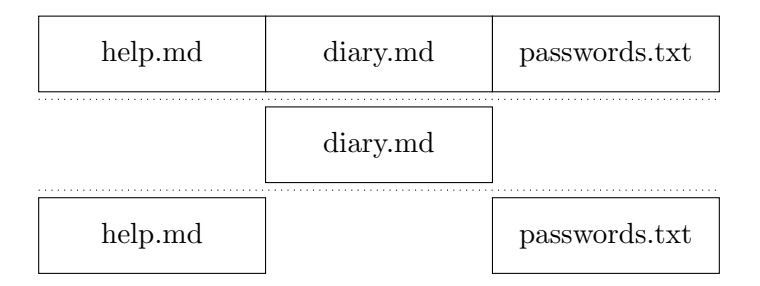

> ls
passwords.txt help.md diary.md

#### Copy on *write*

> echo "1234" >> passwords.txt

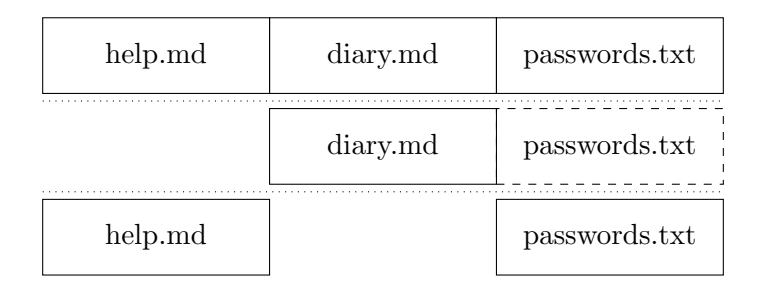

## demo Exploring a *layered filesystem*

#### Exploring a *layered filesystem*

- > mkdir lower upper worker merged
- > echo "password1234" >> lower/passwords.txt
- > touch lower/help.md upper/diary.md

```
> mount -t overlay -o lowerdir=lower,upperdir=upper,workdir=worker
    none merged
```

#### Exploring a *layered filesystem*

```
> 1s merged
diary.md help.md passwords.txt
> ls upper
diary.md
> ls lower
> cat lower/passwords.txt
password1234
> echo "1234" >> merged/passwords.txt
> cat merged/passwords.txt
password1234
1234
> ls upper
diary.md passwords.txt
> cat lower/passwords.txt
password1234
```

#### 2002

#### Linux kernel 2.4.19

Introducing... namespaces

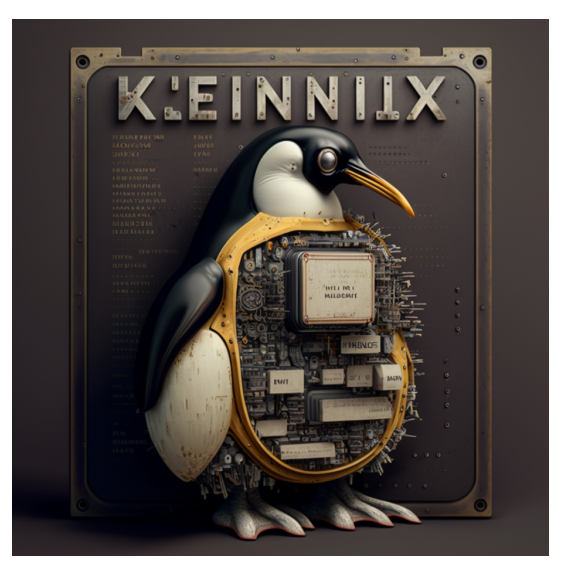

#### Linux Namespaces

- 2002 Mount namespace
- 2006 Unix Time-Sharing namespace
- 2006 Inter-process Communication namespace
- 2008 *Process ID* namespace
- 2009 *Network* namespace
- 2013 User namespace
- 2016 Control group namespace

2008

### LinuX Containers (LXC)

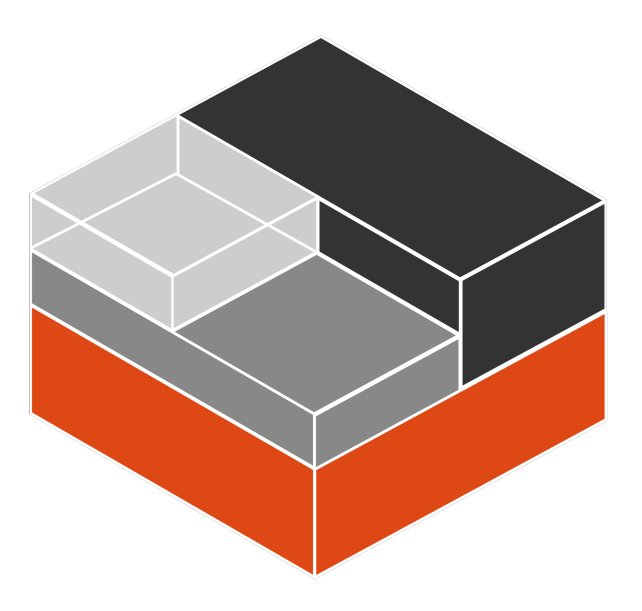

#### 2013

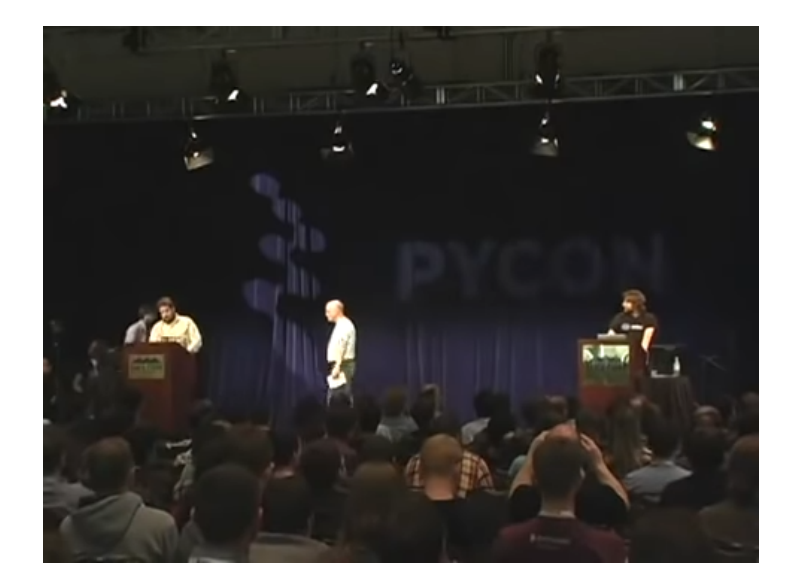

## PyCon 2013 Introducing...

Docker

# *Docker* was the magic that made Linux containers usable for mere mortals.

- Nigel Poulton
## § The Language of Containers

### Definition 1. Container

A *running process* created from a container image. Typically isolated from the host system.

### Definition 2. Container Image

A set of files that can be used to *create a container*.

### Container Image

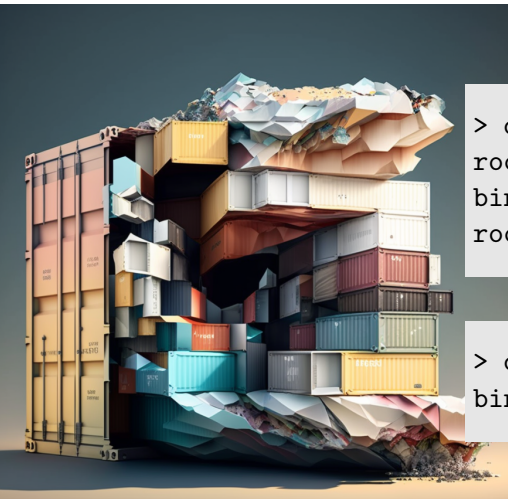

> docker run -it ubuntu /bin/bash root@f2b0b0c0b0b0:/# ls bin dev home lib64 mnt proc run srv root@f2b0b0c0b0b0:/# exit

> docker run -it ubuntu /bin/ls bin dev home lib64 mnt proc run srv Definition 3. Container Engine A tool to *create* and *manage* containers. Often also manages container images.

#### Container Engines

## • Docker

- rkt
- LXC
- runC
- Containerd
- CRI-O
- Podman

Creating a container image

To create a container image, we need to *create* a collection of image layers.

Fortunately, this is no longer a manual process...

Creating a container image

To create a container image, we need to *create* a collection of image layers.

Fortunately, this is no longer a manual process...

Instead we use a *build file*, or image blueprints.

## Definition 4. Build File File containing the *instructions* for *creating a container image*.

### Build File

>> cat Dockerfile

- 1 FROM ubuntu
- 2 RUN apt-get update
- 3 RUN apt-get install -y cowsay
- 4 CMD ["/usr/games/cowsay", "Hello World"]

### Build File

>> cat Dockerfile

- 1 FROM ubuntu
- 2 RUN apt-get update
- 3 RUN apt-get install -y cowsay
- 4 CMD ["/usr/games/cowsay", "Hello World"]

> docker build -t cowsay .

### Build File

>> cat Dockerfile

- 1 FROM ubuntu
- 2 RUN apt-get update
- 3 RUN apt-get install -y cowsay
- 4 CMD ["/usr/games/cowsay", "Hello World"]

> docker build -t cowsay .

> docker run cowsay

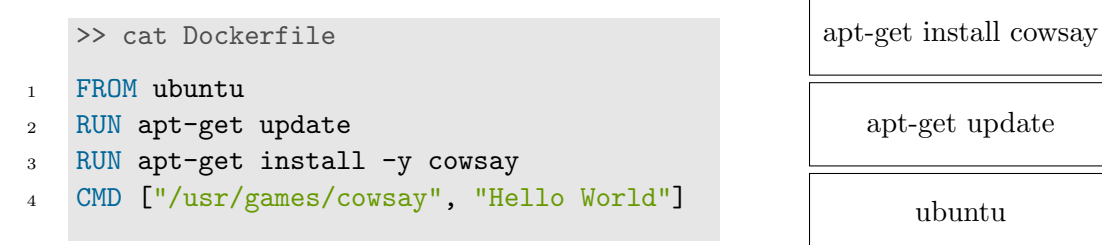

```
>> cat Dockerfile
```

1 FROM ubuntu

 $\mathbf{5}$ 

- 2 RUN apt-get update
- 3 RUN apt-get install -y cowsay
- 4 RUN rm -rf /var/lib/apt/lists/\*

```
CMD ["/usr/games/cowsay", "Hello World"]
```

```
rm -rf /var/...
```

apt-get install cowsay

apt-get update

ubuntu

```
>> cat Dockerfile
FROM ubuntu
RUN apt-get update && \
    apt-get install -y cowsay && \
    rm -rf /var/lib/apt/lists/*
CMD ["/usr/games/cowsay", "Hello World"]
```

update && install && rm

ubuntu

## QuestionWhere did *ubuntu* come from?

#### Question

## Where did *ubuntu* come from?

Answer

## Our final definition — a *container registry*.

Definition 5. Container Registry

A file sharing platform that *hosts container images*. Container images are *pulled* (downloaded) from registries.

## § Virtual Machines

| App 1            | App 2       |  |  |  |
|------------------|-------------|--|--|--|
| File System      | File System |  |  |  |
| Guest OS         | Guest OS    |  |  |  |
| Hypervisor       |             |  |  |  |
| Operating System |             |  |  |  |
| Hardware         |             |  |  |  |

| App 1            | App 2       |                  |             |             |               |  |
|------------------|-------------|------------------|-------------|-------------|---------------|--|
| File System      | File System |                  | App 1       | App $2$     |               |  |
| Guest OS         | Guest OS    |                  | File System | File System | Docker Daemon |  |
| Hypervisor       |             | Operating System |             |             |               |  |
| Operating System |             | Hardware         |             |             |               |  |
| Hard             | lware       |                  |             |             |               |  |

#### Isolation

# Virtual machines are used for *machine isolation*.

## Containers are used for *process isolation*.

### Size Comparison

I want 10 flask servers running on Ubuntu 22.

Ubuntu  $22 \simeq 3.8 GB$ Python  $3.6 \simeq 232 MB$ Flask  $\simeq 11.1 MB$ My App  $\simeq 12 K$ 

Virtual Machine

#### Container

Image Size = 3.8GB + 232MB+ 11.1MB + 12K= 4.04GBTotal Space = 4.04GB \* 10= 40.4GB

Image Size = 12KLayer Size = 3.8GB + 232MB + 11.1MB= 4.04GBTotal Space = (12K \* 10) + 4.04GB $\simeq 4.04GB$ 

## *Question* When would I want a *virtual machine*?

#### Question

## When would I want a *virtual machine*?

Answer

- Running a *different operating system*.
- Unique hardware requirements such as emulating old computer hardware.
- Where *security* is crucial virtual machines can offer greater isolation.

## *Question* When would I want a *container*?

#### Question

## When would I want a *container*?

Answer

- Running a *single application*.
- *Lightweight* and *fast* to startup.
- Running *many containers* on the same system.

Combined Use Cases

# Often virtual machines and containers are *combined*.

e.g. If you deploy containers on Google Kubernetes Engine, the containers run inside of virtual machines on Google's hardware.

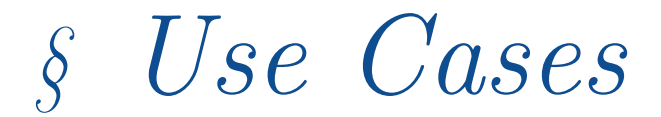

Dependency Management

Containers provide a reliable, if brute force, way to *manage dependencies*.

Wrap the whole machine state up and ship it.

#### Continuous Integration

## Containers allow developers to locally *replicate* the same test environment as the CI system.

#### $Continuous \ Delivery$

Containers allow teams to package, deploy, and manage applications more efficiently.

Containers can be used to *deploy* on cloud platforms or on-premise servers with *minimal manual configuration*.

#### Scaling

# Containers allow applications to be *scaled up* or down quickly and efficiently.

#### Microservices

# Containers make it easy to deploy and manage *individual services independently*.

#### Serverless

# Containers are the basis for *serverless* computing.

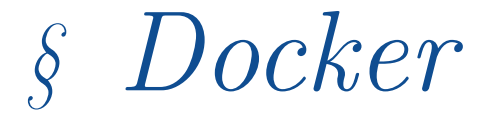
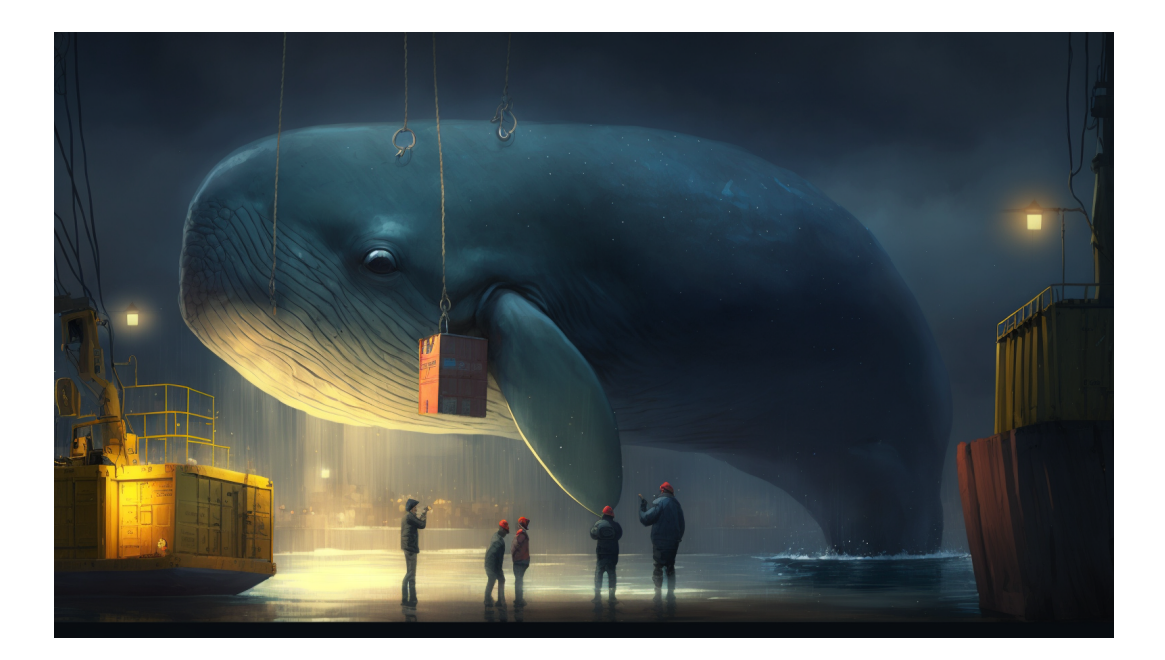

### \$ docker build [context]

### Summary

Run each instruction in the *blueprint (Dockerfile)* to *build* each layer resulting in the top-level layer (*image*).

- -f The Dockerfile to use (default: [context]/Dockerfile)
- -t The tag (name) of the image to build

\$ docker run [image]

### Summary

Run a *container* from the specified *image*.

- -d Run the container in the background
- -p Publish a container's port to the host
- -v Mount a volume
- -e Set environment variables
- -i Keep STDIN open even if not attached
- -t Allocate a pseudo-TTY

### \$ docker exec [container]

### Summary

Run a command in a *running container*.

- -d Run the command in the background
- -e Set environment variables
- -i Keep STDIN open even if not attached
- -t Allocate a pseudo-TTY

### \$ docker ps

Summary List running containers.

Key parameters

-a Show all containers (default shows just running)

-f Filter output based on conditions provided

\$ docker stop [container]

Summary Stop a running container.

Key parameters

-t Seconds to wait for stop before killing it

\$ docker rm [container]

Summary Remove a container.

Key parameters

-f Force the removal of a running container (uses SIGKILL)

-v Remove the volumes associated with the container

### \$ docker images

### Summary List images.

Key parameters

-a Show all images (default hides intermediate images)

-f Filter output based on conditions provided

### \$ docker rmi [image]

Summary Remove an image.

Key parameters

-f Force removal of the image

\$ docker pull [image]

### Summary

Pull an image or a repository from a registry.

\$ docker push [image]

### Summary

Push an image or a repository to a registry.

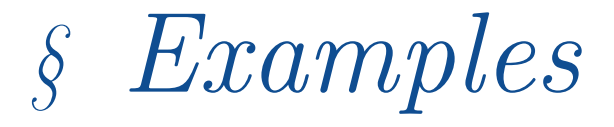

- > git clone git@github.com:CSSE6400/software-architecture.git
- > cd software-architecture/slides/microkernel/c4\_model
- > docker run -it --rm -p 8080:8080 -v \$(pwd):/usr/local/structurizr structurizr/lite

Open in browser: http://localhost:8080

### GitLab

- > mkdir gitlab
- > export GITLAB\_HOME=\$(pwd)/gitlab
- > docker run -it --rm -d -p 223:80 --shm-size 256m -v \${GITLAB\_HOME}/ config:/etc/gitlab -v \${GITLAB\_HOME}/logs:/var/logs/gitlab -v \${ GITLAB\_HOME}/data:/var/opt/gitlab gitlab/gitlab-ee:latest
- > cat ./gitlab/config/initial\_password

Open in browser: http://localhost:223

### > docker run -it --rm -p 224:6901 -e VNC\_PW=password kasmweb/doom :1.12.0

Open in browser: http://localhost:224 Username: kasm\_user Password: password

## § Docker Compose

### Exercise

# We want to create *multiple* containers that *work together*.

### Exercise

# We want to create *multiple* containers that *work together*.

But we don't want to remember all the *commands to start and manage* the containers and get them to talk to each other...

## When faced with tedium Script it!

```
>> cat start.sh
1 docker build -t frontend ./frontend
2 docker build -t backend ./backend
4 docker run -p 3000:3000 -v ./frontend:/app -e ... -d frontend
5 docker run -p 8081:8081 -v ./backend:/app -e ... -d backend
6 docker run -p 80:80 -v ./nginx.conf:/etc/nginx/nginx.conf -d nginx
```

## This turns out to be very common...

This turns out to be very common...

Introducing... Docker Compose

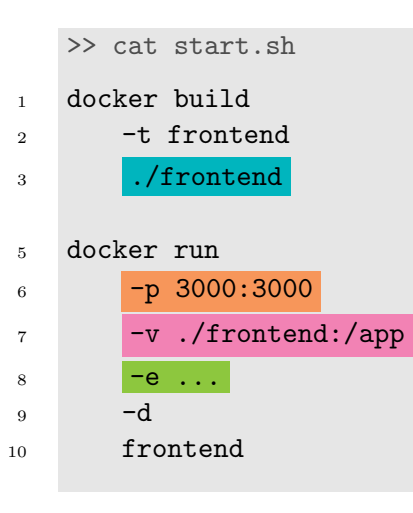

| >> cat docker-compose.yml |
|---------------------------|
| version: '3'              |
| services:                 |
| frontend:                 |
| build: ./frontend         |
| ports:                    |
| - "3000:3000"             |
| volumes:                  |
| /frontend:/app            |
| environment:              |
|                           |
| backend:                  |
| build: ./backend          |
| ports:                    |
| - "8081:8081"             |
| volumes:                  |

- - - -

\$ docker-compose up

Summary Create and run containers.

Key parameters

-d Detached mode: Run containers in the background, print new container names.

-build Rebuild containers if necessary.

### \$ docker-compose down

### Summary

Stop and remove containers, networks, images, and volumes.

### Key parameters

-v Remove named volumes declared in the 'volumes' section of the Compose file and anonymous volumes attached to containers.
-t Specify a shutdown timeout in seconds. \$ docker-compose ps

Summary List containers. \$ docker-compose logs

Summary View output from containers.

Key parameters

-f Follow log output.

### \$ docker-compose exec [service]

### Summary

Run a command in a running container.

- -d Detached mode: Run command in the background.
- -T Disable pseudo-tty allocation. By default 'docker-compose exec' allocates a TTY.
- -e Set environment variables.

\$ docker-compose build

Summary Build or rebuild services.

Key parameters

-no-cache Do not use cache when building the image.

-pull Always attempt to pull a newer version of the image.

### In the practical this week...

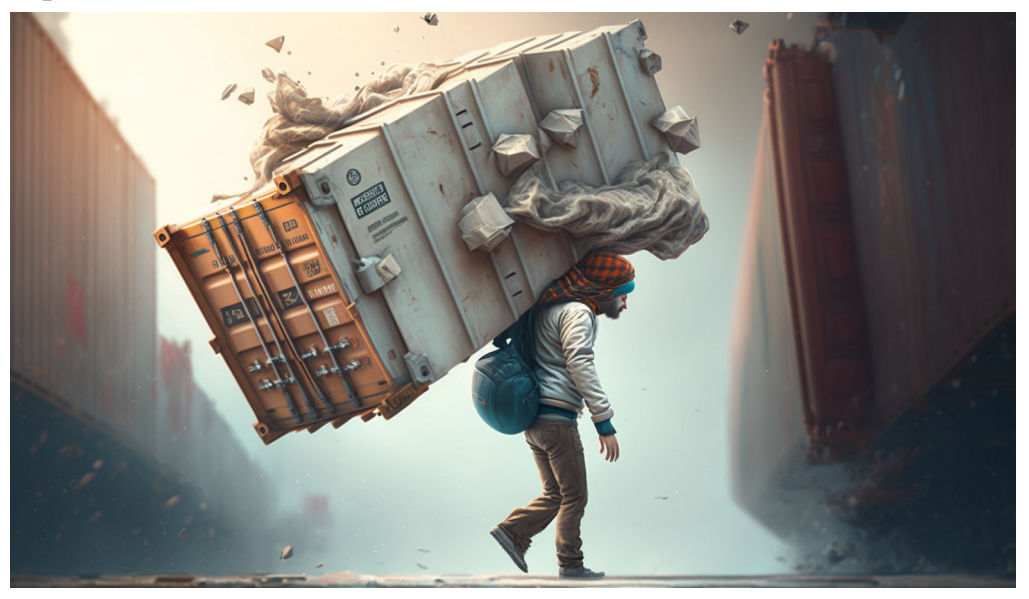

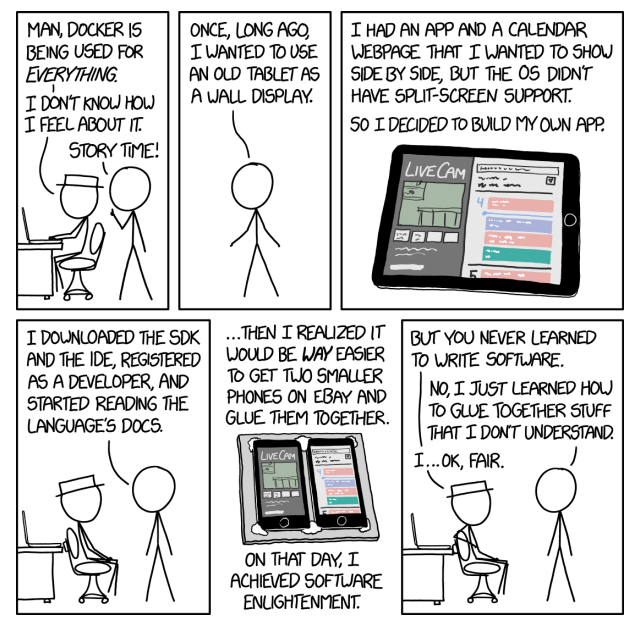

https://xkcd.com/1988/